## Jak sprawdzić metodę autoryzacji oraz zmienić dostawcę tożsamości?

Po zalogowaniu się do swojego Profilu Zaufanego zostaniesz przekierowany na stronę zarządzania kontem. Kliknij na ikonę w kształcie trójkąta widoczną w prawym górnym rogu ekranu.

| zaufany          |             |                        |                                |                    | Konto prywał | ne          |
|------------------|-------------|------------------------|--------------------------------|--------------------|--------------|-------------|
| PROFIL ZAUFANY   | AKTUALNOSCI | POMOC                  | KONTAKT                        |                    |              |             |
| arządzanie konte | m           |                        |                                |                    |              |             |
| Szczegóły konta  |             |                        |                                |                    |              |             |
| Zmiana hasła     |             |                        |                                |                    |              |             |
|                  |             |                        |                                |                    |              |             |
|                  |             |                        |                                |                    |              |             |
| epuap 2          |             |                        |                                | NOTA PRAWNA        | REGULAMIN    | MAPA STRONY |
|                  | Portal nad  | zorowany przez Ministe | erstwo Cyfryzacji. © Wszystkie | prawa zastrzeżone. |              |             |
|                  |             |                        | Malatan                        |                    | UNIA FUROPE  | ISKA        |

|                                                           |             |                        |                                         | Wysoki kontrast                                    |
|-----------------------------------------------------------|-------------|------------------------|-----------------------------------------|----------------------------------------------------|
| profil 💵                                                  |             |                        |                                         | 99999999999<br>Konto prywatne                      |
| PROFIL ZAUFANY                                            | AKTUALNOŚCI | POMOC                  | KONTAKT                                 | 🦅 Zarządzanie kontem                               |
|                                                           |             |                        |                                         | ► Profil zaufany                                   |
| arządzanie konte                                          | em          |                        |                                         | G→ Wyloguj się                                     |
| Szczegóły konta                                           |             |                        |                                         |                                                    |
| Zmiana hasła                                              |             |                        |                                         |                                                    |
|                                                           |             |                        |                                         |                                                    |
|                                                           |             |                        |                                         |                                                    |
| @2UAP 2                                                   |             |                        |                                         | NOTA PRAWNA REGULAMIN MAPA STRONY                  |
|                                                           | Port        | al nadzorowany przez j | <u>Ministerstwo Cyfryzacji</u> . © Wszy | zystkie prawa zastrzeżone.                         |
| INNOWACYJNA<br>GOSPODARKA<br>Nakodowa Straticia spisności |             |                        | Ministerstwo<br>Cyfryzacji              | UNIA EUROPEJSKA<br>EUROPEJSKA<br>FUNDUSZ SPOLECZNY |
|                                                           |             |                        |                                         |                                                    |

Wyświetli się lista rozwijana dostępnych opcji. Z listy rozwijanej wybierz opcję "Profil Zaufany".

Wyświetli się strona zarządzania Profilem Zaufanym.

|                                                          |             |                        |                                |                 |             |                                        | Wysoki kontrast      |
|----------------------------------------------------------|-------------|------------------------|--------------------------------|-----------------|-------------|----------------------------------------|----------------------|
| profil 🍱<br>zaufany                                      |             |                        |                                |                 |             | JAN KOWALS                             | KI<br>ne             |
| PROFIL ZAUFANY                                           | AKTUALNOŚCI | POMOC                  | KONTAKT                        |                 |             |                                        |                      |
| Mój profil zaufany                                       |             |                        |                                |                 |             |                                        |                      |
| Szczegóły profilu                                        |             |                        |                                |                 |             |                                        |                      |
| Znajdź punkt<br>potwierdzający                           |             |                        |                                |                 |             |                                        |                      |
|                                                          |             |                        |                                |                 |             |                                        |                      |
| epuap 2                                                  |             |                        |                                | RODO            | NOTA PRAWNA | REGULAMIN                              | MAPA STRONY          |
|                                                          | Por         | al nadzorowany przez M | linisterstwo Cyfryzacji. © Ws: | zystkie prawa z | astrzeżone. |                                        |                      |
| INNOWACYJNA<br>GOSPODARKA<br>Nakodowa straticia sponości |             |                        | Ministerstwo<br>Cyfryzacji     |                 |             | UNIA EUROPE.<br>EUROP<br>FUNDUSZ SPOŁE | SKA<br>EJSKI<br>ZZNY |

Wybierz przycisk **"Szczegóły profilu"**. Następnie przewiń ekran w dół aż zobaczysz sekcję **"Dane profilu zaufanego"**.

| PROFIL ZAUFANY AKTUALNOŚCI POMOC KONTAKT   Szczegóły profilu   Szczegóły profilu Przedłuż ważność online Przedłuż ważność w punkcie potwierdzającym × Unieważnij   Znajdż punkt potwierdzający Dane użytkownika 999999999                                                                                                    |                                |                         |                             |                             | Wysoki kontrast |  |  |
|----------------------------------------------------------------------------------------------------|--------------------------------|-------------------------|-----------------------------|-----------------------------|-----------------|--|--|
| PROFIL ZAUFANY       AKTUALNOŚCI       POMOC       KONTAKT         Mój profil zaufany       Image: Construction of the state of the state of the s | profil 🗾                       |                         |                             | Jan Kowals<br>Konto pryv    | ski 🔹 🔻         |  |  |
| Adj profil zaufany       Image: Przedłuż ważność online       Image: Przedłuż ważność w punkcie potwierdzającym       X Unieważnij         Znajdź punkt potwierdzający       Szczegóły profilu zaufanego       Image: Przedłuż ważność w punkcie potwierdzającym       X Unieważnij         Dane użytkownika       Nazwa użytkownika       999999999       Image: Przedłuż ważność       Image: Przedłuż ważność         Dane użytkownika       Nazwa użytkownika       999999999       Image: Przedłuż ważność       Image: Przedłuż ważność         Pierwsze imię       Image: Przedłuż ważność       Image: Przedłuż ważność       Image: Przedłuż ważność       Image: Przedłuż ważność         Pierwsze imię       Image: Przedłuż ważność       Image: Przedłuż ważność       Image: Przedłuż ważność       Image: Przedłuż ważność         Pierwsze imię       Image: Przedłuż ważność       Image: Przedłuż ważność       Image: Przedłuż ważność       Image: Przedłuż ważność         Pierwsze imię       Image: Przedłuż ważność       Image: Przedłuż ważność       Image: Przedłuż ważność       Image: Przedłuż ważność         Pierwsze imię       Image: Przedłuż ważność       Image: Przedłuż ważność       Image: Przedłuż ważność       Image: Przedłuż ważność         Pierwsze imię       Image: Przedłuż ważność       Image: Przedłuż ważność       Image: Przedłuż ważność       Image: Przedłuż ważność         Pierwsze imię <t< th=""><th>PROFIL ZAUFANY</th><th>AKTUALNOŚCI POMOC</th><th>KONTAKT</th><th></th><th></th></t<>                                                                                                    | PROFIL ZAUFANY                 | AKTUALNOŚCI POMOC       | KONTAKT                     |                             |                 |  |  |
| Szczegóły profilu       Przedłuż ważność online       Przedłuż ważność w punkcie potwierdzającym       × Uniewaźnij         Znajdź punkt potwierdzający       Szczegóły profilu zaufanego                                                                                                    | Mój profil zaufany             |                         |                             |                             |                 |  |  |
| Znajdž punkt       Szczegóły profilu zaufanego         Dane użytkownika       Nazwa użytkownika       999999999         Pierwsze imię       Jan         Orugie imię       Tomasz         Nazwisko       Kowalski         PESEL       999999999                                                                                                    | Szczegóły profilu              | Przedłuż ważność online | Frzedłuż ważność            | ć w punkcie potwierdzającym | × Unieważnij    |  |  |
| Dane użytkownika Nazwa użytkownika 9999999999   Pierwsze imię Jan   Drugie imię Tomasz   Nazwisko Kowalski   PESEL 999999999                                                                                                    | Znajdź punkt<br>potwierdzający | Szczegóły profilu zau   | Szczegóły profilu zaufanego |                             |                 |  |  |
| Pierwsze imię Jan   Drugie imię Tomasz   Nazwisko Kowalski   PESEL 999999999                                                                                                    |                                | Dane użytkownika        | Nazwa użytkownika           | 99999999999                 |                 |  |  |
| Drugie imię     Tomasz       Nazwisko     Kowalski       PESEL     999999999                                                                                                    |                                |                         | Pierwsze imię               | Jan                         |                 |  |  |
| Nazwisko Kowalski<br>PESEL 9999999999                                                                                                    |                                |                         | Drugie imię                 | Tomasz                      |                 |  |  |
| PESEL 9999999999                                                                                                    |                                | -                       | Nazwisko                    | Kowalski                    |                 |  |  |
|                                                                                                    |                                |                         | PESEL                       | 99999999999                 |                 |  |  |

Sekcja **"Dane profilu zaufanego"** umożliwia sprawdzenie aktualnej metody autoryzacji oraz zmianę dostawcy tożsamości. Metoda autoryzacji wskazuje na Bank, przez który aktualnie możliwe jest

zalogowanie do profilu zaufanego oraz autoryzacja uwolnienia tożsamości na żądane organu administracji rządowej lub komercyjnego dostawcy usług.

Przycisk **"Zmień dostawcę tożsamości"** umożliwia zmianę metody autoryzacji czyli wybranie innego banku przez który następowało będzie logowanie oraz autoryzacja uwolnienia tożsamości.

| Dane profilu zaufanego | Metoda autoryzacji 🖌 | Autoryzacja BankXYZ                  |  |
|------------------------|----------------------|--------------------------------------|--|
|                        |                      | Zmień dostawcę tożsamości            |  |
|                        | Parametr autoryzacji | BXYZ99999999999999999999999999999999 |  |

Aby zmienić metodę autoryzacji, należy wybrać przycisk **"Zmień dostawcę tożsamości"**. Następnie w polu metoda autoryzacji, należy wybrać opcję **"Banki Spółdzielcze"**.

## UWAGA! – przed zmianą dostawcy tożsamości należy upewnić się, że w Banku docelowym posiadacie Państwo aktywny rachunek z dostępem do bankowości internetowej.

| Zmień dostawcę tożsan           | ności                                 |   |  |
|---------------------------------|---------------------------------------|---|--|
| Wybierz nowego zewnętrznego dos | tawcę tożsamości                      |   |  |
| Metoda autoryzacji *            | BNP Paribas                           | ? |  |
| Zmień dostawcę tożsamości       | BNP Paribas<br>Inteligo<br>BOŚ Bank   |   |  |
|                                 | Bank Pekao S.A.<br>Banki Spółdzielcze |   |  |

Pojawi się dodatkowe pole **"Nazwa banku"**. Należy wyszukać Bank, który będzie nowym dostawcą tożsamości (Bank Spółdzielczy w Czyżewie). Wyszukiwanie odbywa się po wpisaniu minimum trzech znaków z nazwy danego Banku.

| Zmień dostawcę tożsan            | ności                                |  |
|----------------------------------|--------------------------------------|--|
| Wybierz nowego zewnętrznego dost | awcę tożsamości                      |  |
|                                  | * - pola wymagane                    |  |
| Metoda autoryzacji *             | Banki Spółdzielcze ~ ?               |  |
| Nazwa banku*                     | Bank Polskiej Spółdzie Q ?           |  |
| Zmień dostawcę tożsamości        | Bank Polskiej Spółdzielczości Anuluj |  |

Po wybraniu Banku, należy wybrać przycisk **"Zmień dostawcę tożsamości"**. Po wybraniu przycisku nastąpi przekierowanie do systemu Banku, który będzie nowym dostawcą tożsamości. Należy zalogować się do systemu bankowości elektronicznej, a następnie potwierdzić uwolnienie tożsamości oraz zautoryzować zmianę za pomocą powiadomienia SMS/PUSH.